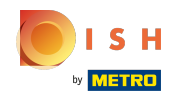

**(i)** 

Now you are in the fifth setup step. Here you can upload your menu which later will be displayed online.

| Website Setup                                                             |                                                           |                             |                                          | alte English ♥ 🛛 😝 |
|---------------------------------------------------------------------------|-----------------------------------------------------------|-----------------------------|------------------------------------------|--------------------|
|                                                                           | Opening Options Offerings<br>hours                        | 4 5 6<br>Domain Menu Imprin | t Description DISH Preview<br>WEBLISTING |                    |
| Your Menu Upload your menus and make them visible for your customers!     |                                                           |                             |                                          |                    |
| To improve your customers to engage with your website and being more attu | rracted to visit you, you can easily upload your menu(s). |                             |                                          |                    |
| Upload Menu now                                                           |                                                           |                             |                                          |                    |
| ( BACK                                                                    |                                                           |                             |                                          |                    |

Designed by Hospitality Digital GmbH. All rights reserved.

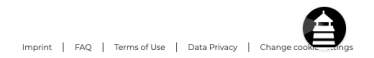

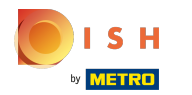

## Click on upload menu now.

| Website Setup         Image: Company address 2 iberlin, de         Image: Company address 2 iberlin, de |                                                                                                    | <del>콁</del> k English ♥ |  |  |
|----------------------------------------------------------------------------------------------------|----------------------------------------------------------------------------------------------------|--------------------------|--|--|
|                                                                                                    | 1     2     3     4     5     6     7     8     9       Opening<br>hours     Options     Offerings     Domain     Menu     Imprint     Description     DISH     Preview |                          |  |  |
| 🔒 Your Menu                                                                                                    |                                                                                                    |                          |  |  |
| Upload your menus and make them visible for your customers!                                                                                                    |                                                                                                    |                          |  |  |
| To improve your customers to engage with your website and being more attracted to visit you, you can easily upload your menu(s).                                                                                                    |                                                                                                    |                          |  |  |
| pload Menu now                                                                                                    |                                                                                                    |                          |  |  |
| ( BACK                                                                                                    |                                                                                                    |                          |  |  |

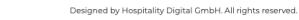

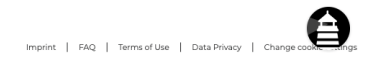

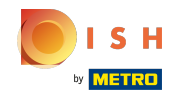

• You have two options to add the menu. The first option is to choose a menu in PDF/JPG/PNG format which already contains several pages.

| • Web |                                                                                                    | ậŧ English ♥ 🕞 |
|-------|----------------------------------------------------------------------------------------------------|----------------|
|       | 0     0     0     0     0     0     0     0     0     0     0     0     0     0     0     0     0     0     0     0     0     0     0     0     0     0     0     0     0     0     0     0     0     0     0     0     0     0     0     0     0     0     0     0     0     0     0     0     0     0     0     0     0     0     0     0     0     0     0     0     0     0     0     0     0     0     0     0     0     0     0     0     0     0     0     0     0     0     0     0     0     0     0     0     0     0     0     0     0     0     0     0     0     0     0     0     0     0     0     0     0     0     0     0     0     0     0     0     0     0     0     0     0     0     0     0     0     0     0     0     0     0     0     0     0     0     0     0     0     0     0     0     0     0     0     0 <th></th> |                |
|       | Your Menu                                                                                                    |                |
|       | your menus and make them visible for your customers!<br>ve your customers to engage with your website and being more attracted to visit you, you can easily upload your menu(s).<br>ad Menu later                                                                                                    |                |
|       | ad Menu now our menu as a picture in JPG/PNG format or as PDF document.                                                                                                    |                |
|       | nt to combine the separate pages of your menu into a single PDF file, please click "Create menu PDF from multiple images". Thereupon, you can upload multiple JPG/PNG photos, which are automatically combined into a PDF file. This enhances the readability of the menu for your visitors.                                                                                                    |                |
|       |                                                                                                    |                |

Designed by Hospitality Digital GmbH. All rights reserved.

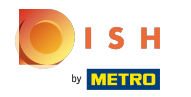

## • The second option is to create a menu from multiple images.

| • Websi | te Setup<br>Ss 2, Berlin, De                                                                                                    |                                              |                                                    |                                       |                                             |                                                      | <del>الر</del> افي English マ |
|---------|----------------------------------------------------------------------------------------------------|----------------------------------------------|----------------------------------------------------|---------------------------------------|---------------------------------------------|------------------------------------------------------|------------------------------|
|         |                                                                                                    | 0<br>Opening 0<br>hours 0<br>Dptions         | 3<br>Offerings Domain                              | 5<br>Menu Imprint                     | 7<br>Description DISH<br>WEBLISTING         | 9<br>Preview                                         |                              |
|         | Your Menu                                                                                                    |                                              |                                                    |                                       |                                             |                                                      |                              |
| U<br>To | pload your menus and make them visible for your customers!<br>o improve your customers to engage with your website and being more att<br>Upload Menu later<br>o Upload Menu now | racted to visit you, you can easily upload y | our menu(s).                                       |                                       |                                             |                                                      |                              |
| U       | pload your menu as a picture in JPG/PNG format or as PDF document.                                                                                                    | ila plassa aliak "Create menu DDE from a     | nutiele images" Thoronoo you con                   | unlead multiple 3DC /DNC photos utbio | share automatically completed late a DDE fi | This apparent the readability of the many far your   | ur vielene                   |
| IT      | you want to combine the separate pages of your menu into a single PDF in<br>CHOOSE MENU TO UPLOAN<br>- or -                                                                     | D (PDF / JPG / PNG)                          | nuttpie images <sup>-</sup> . Inereupon, you can u | pioad multiple JPG/PNC photos, whi    | n are automatically combined into a PUP fi  | e. This ennances the readability of the menu for you | r visitors.                  |
| (       | ( BACK                                                                                                    |                                              |                                                    |                                       |                                             |                                                      |                              |

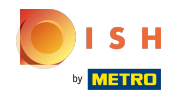

 For more detailed information about setting up your menu check out our tutorial "How to add or change menu".

| Vebsite Setup                                                                                                    | <del>3[</del> € English ~ € |
|----------------------------------------------------------------------------------------------------|-----------------------------|
| 1     2     3     4     5     6     7     8     9       Opening<br>hours     Options     Offerings     Domain     Menu     Imprint     Description     DISH<br>WEBLISTING     Preview                                                                                                    |                             |
| 🐈 Your Menu                                                                                                    |                             |
| Upload your menus and make them visible for your customers!                                                                                                    |                             |
| To improve your customers to engage with your website and being more attracted to visit you, you can easily upload your menu(s).<br>Upload Menu later                                                                                                    |                             |
| Upload Menu now                                                                                                    |                             |
| Upload your menu as a picture in JPG/PNG format or as PDF document.<br>If you want to combine the separate pages of your menu into a single PDF file, please click "Create menu PDF from multiple images", Thereupon, you can upload multiple JPG/PNG photos, which are automatically combined into a PDF file. This enhances the readability of the menu for your visite | ors.                        |
| LE CHOOSE MENU TO UPLOAD (PDF/JPC/PNG)                                                                                                    |                             |
| - or -                                                                                                    |                             |
| ERATE MENU PDF FROM MULTIPLE IMAGES                                                                                                    |                             |
|                                                                                                    |                             |
| ( BACK                                                                                                    |                             |
|                                                                                                    |                             |
|                                                                                                    |                             |
|                                                                                                    |                             |
|                                                                                                    |                             |
|                                                                                                    |                             |
|                                                                                                    |                             |
|                                                                                                    |                             |
|                                                                                                    |                             |
|                                                                                                    | A                           |
| vegrare uy respinary urgani urinitr. na rigris reserves.                                                                                                    |                             |

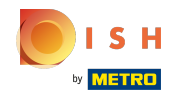

## But for now that's it. You are done. Click on continue to proceed to the next setup step.

| ♥ Website Setup<br>Company address 2, Berlin De                                                                                                   |                                                                       |                                            |                                                      |                                                                  | <del>킹</del> ╠ English ♥ 🕞 |
|----------------------------------------------------------------------------------------------------|-----------------------------------------------------------------------|--------------------------------------------|------------------------------------------------------|------------------------------------------------------------------|----------------------------|
|                                                                                                    | 0 Opening 0 Options 0 Offerings hours                                 | 2 Domain Menu                              | 6 7 8<br>Imprint Description DISH<br>WEBUSTING       | Preview                                                          |                            |
| 📫 🛛 Your Menu                                                                                                    |                                                                       |                                            |                                                      |                                                                  |                            |
| Upload your menus and make them visible for your customers!                                                                                       |                                                                       |                                            |                                                      |                                                                  |                            |
| To improve your customers to engage with your website and being more at<br>Upload Menu later                                                      | rracted to visit you, you can easily upload your menu(s).             |                                            |                                                      |                                                                  |                            |
| Upload Menu now                                                                                                    |                                                                       |                                            |                                                      |                                                                  |                            |
| Upload your menu as a picture in JPG/PNG format or as PDF document.<br>If you want to combine the separate pages of your menu into a single PDF f | ile, please click <b>"Create menu PDF from multiple images"</b> . The | reupon, you can upload multiple JPG/PNG ph | otos, which are automatically combined into a PDF fi | le. This enhances the readability of the menu for your visitors. |                            |
| L CHOOSE MENU TO UPLOA                                                                                                    | D (PDF / JPG / PNG)                                                   |                                            |                                                      |                                                                  |                            |
| - or -                                                                                                    |                                                                       |                                            |                                                      |                                                                  |                            |
| 🖀 CREATE MENU PDF FROM                                                                                                    | MULTIPLE IMAGES                                                       |                                            |                                                      |                                                                  |                            |
|                                                                                                    |                                                                       |                                            |                                                      |                                                                  |                            |
| < BACK                                                                                                    |                                                                       |                                            |                                                      |                                                                  |                            |
|                                                                                                    |                                                                       |                                            |                                                      |                                                                  |                            |
|                                                                                                    |                                                                       |                                            |                                                      |                                                                  |                            |
|                                                                                                    |                                                                       |                                            |                                                      |                                                                  |                            |
|                                                                                                    |                                                                       |                                            |                                                      |                                                                  |                            |

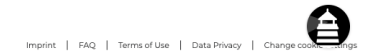

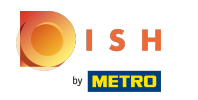

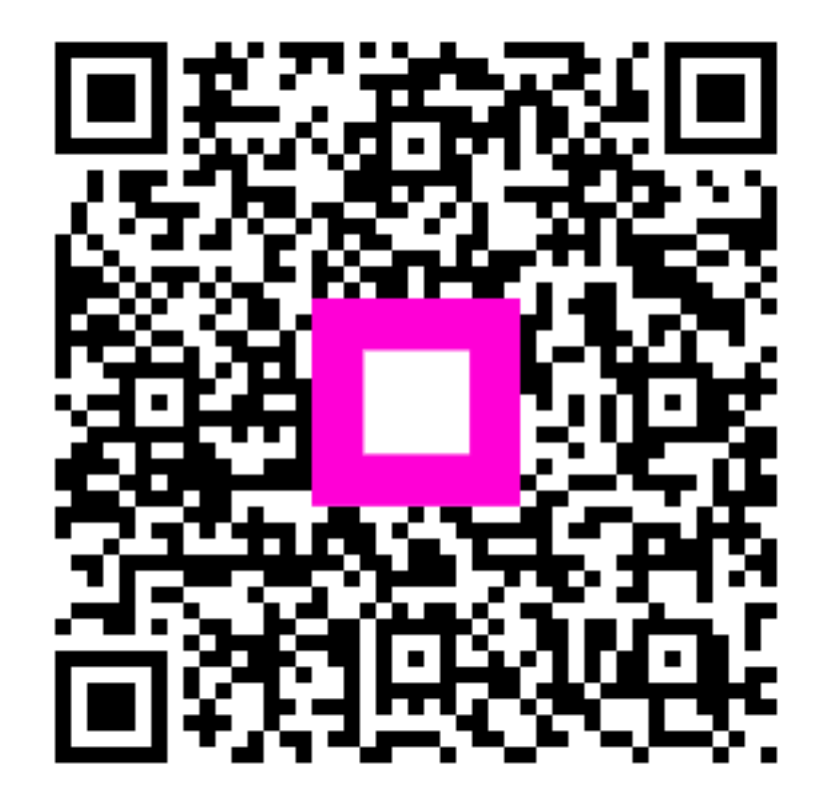

Scan to go to the interactive player